Resilience Assessment Framework application – RAF APP – User guide

### Contents

- 1. Overview
- 2. Login
- 3. Studies
- 4. City main page
- 4.1 City Location
- 4.2 Dimensions
- 5. Results
- 6. Notes

## Overview

This tool provides a framework to assess urban resilience to climate change, with focus on water, considering an objective-oriented approach and four **resilience dimensions**: organisational, considering governance relationships; spatial, covering urban space and environment; functional, focused on strategic services in the city (water, wastewater, stormwater, waste, energy and mobility); and physical, centred on infrastructure of these services. The resilience objectives are described through key criteria (expressing different points of view), which are evaluated by metrics. In this given scope, the metrics are described and associated to reference values, providing a user-friendly assessment to support a structured diagnosis. The app allows the use of a defined structure based on dimensions / objectives /criteria / metrics, specifically designed to address the referred scope.

The app can be used as a tool to support assessment, diagnosis and decision-making as well as the development of resilience plans, to monitor progress of a city or service or to compare different parts of the cities or services.

# Login

A user with credentials can login into the RAF App.

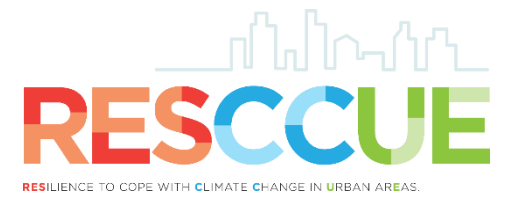

# Studies

After a successful login, the user will be redirected to the *studies* page, containing all his previously saved studies (for the city and year that the user has previously created or has been assigned access).

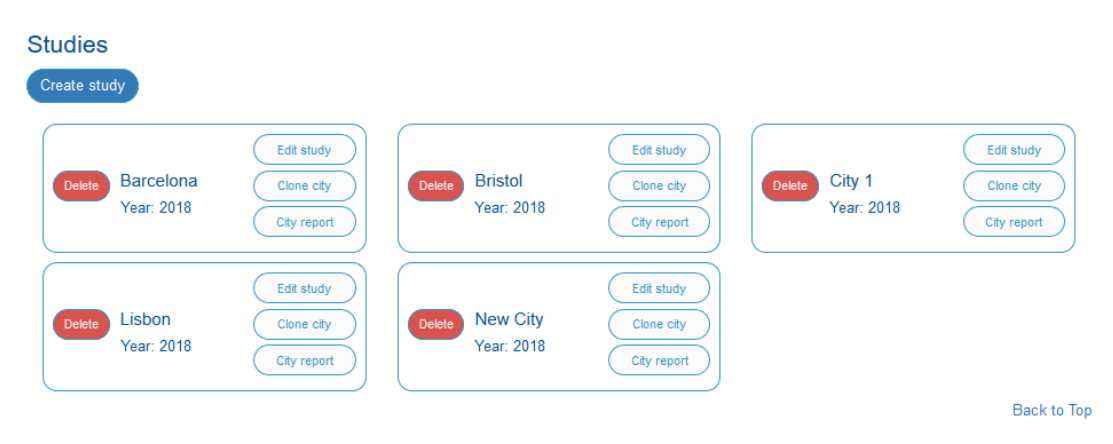

In this page the user can manage his previously saved studies:

- Create study: create a new study for the city or for another city
- Edit study: fill and change city information
- Clone city: make a copy of the study, e.g. for the city information in a previous year
- Check the city report: a summary of study results available for download
- Delete studies

# If the city wants to assess different hazards existing in the city, different studies must be created. One study for each hazard.

For this, after creating a study and completing the assessment considering one selected hazard, the user has to clone the study already completed to assess a new hazard, giving a new name and editing only the hazard-related metrics. In case there is a service with no assessment for that hazard the user **deselects** the respective service in the RAF app - city location page - for the functional and physical dimensions.

For each study, the hazard under assessment needs to be identified and described in the City and Service profiles, in the hazard section.

### However, for each hazard the user may have different variables.

So, when answering to the metrics of the scenarios (e.g., MP or MS) for one hazard (e.g. flooding), if there are differences regarding the impacts/consequences that depend on the type of variable, then the answer shall be done **for the variable that causes the most serious consequence**, and shall be indicated the variable in the comments. In this situation, it is still possible to create a different study for each variable if it deepens the assessment and facilitates the identification of solutions. However it is not recommended in order to keep parsimony.

# City main page

### 4.1 Upper bar

The city main page can be accessed when creating a new study or when editing a previously created study.

At the upper bar, the user has two fixed options:

- go back to studies Studies
- open the App user guide Manual (this document)

The top of the page also presents the navigation bar, where the user can select where to go next. This bar contains the main App structure: City location, the four dimensions, and the results.

### 4.1 City Location

In **City Location** the user has a tab with General information, City Profile and Service Profile.

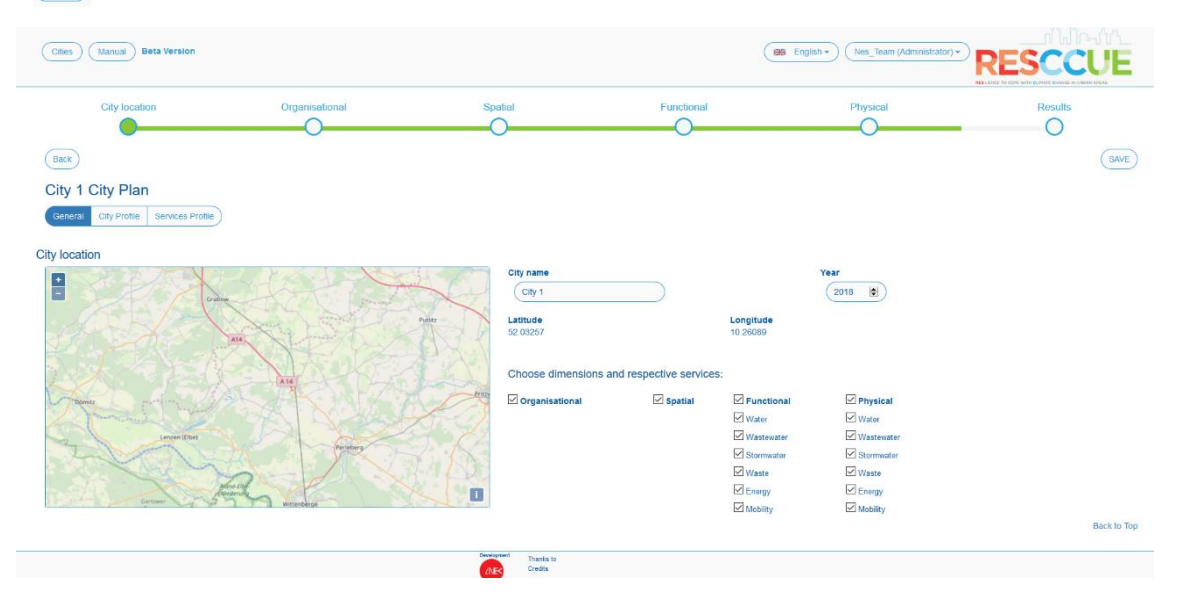

The **General** contains generic information about the city: city name, year of the study, a map (where the user can select the city to originate coordinates), the dimensions under assessment (organisational, spatial, functional and physical) and the services that are being assessed (water, wastewater, stormwater, waste, energy and mobility) within the functional and physical dimensions.

At this stage, the user has to select which dimensions and services are being assessed in the study of the city. If a dimension is selected at this stage, it will become available to access through the navigation bar and to explore the corresponding results in the end of the navigation bar. In a similar way, if a service is selected at this stage, it will appear available when entering the functional or physical dimension, whichever applicable, and also available to explore the corresponding results. In case of combined sewer systems, both wastewater and stormwater services need to be selected and answered for the applicable metrics. Those metrics that are not applicable have to be duly identified.

**City profile** contains information relevant for understanding the city context and the results of the resilience assessment. The information in **city and service profile** is the starting point for the assessment, with some metrics where the user has to specify what will be considered in the assessment.

| City 🕡              | Country (j)  | Altitude (i)             |
|---------------------|--------------|--------------------------|
| New City            | Country name | Range of altitudes, in m |
| Aetropolitan Area 👔 | Urban area 👔 |                          |
| (in km <sup>2</sup> | in km² 😫     |                          |

In this section, the city context is presented in several boxes (Geographical characteristics, Climate, Population, Economy & governance and Built environment & infrastructures). The available fields have some guidelines in grey, and a button ( ()) to look for more details/explanations.

In the Climate box, some fields, when selected, unfold into other fields to complete. E.g.: if the user has data about some of the presented variables (temperature and rainfall), when selecting, more fields will unfold to complete with detailed data. Any comments should be provided in the answer field.

| nate     |                                                                                |
|----------|--------------------------------------------------------------------------------|
| Clin     | nate Type 👔                                                                    |
| (        | Climate Type                                                                   |
|          | iade and environment variables (j)<br>Temperature (*C)                         |
|          | Annual T average Average T of the coldest month Average T of the hottest month |
| <b>V</b> | Rainfall (mm)                                                                  |
|          | Annual R average Average R of the wettest month Average R of the driest month  |
|          | Snowfall (cm)                                                                  |
|          | Vind (km/h)                                                                    |

In the Hazards section, the selected hazards are numbered and unfold into a table with variables. A value with the same units used above (Climate and environment variables section) should be provided.

| Hazards                                                                                      |                     |               |       |      |                                        |               |       |  |  |  |
|----------------------------------------------------------------------------------------------|---------------------|---------------|-------|------|----------------------------------------|---------------|-------|--|--|--|
| Climate-re                                                                                   | lated hazards 🕧     |               |       |      |                                        |               |       |  |  |  |
| Plooding Combined sewer overflow (CSO) Heat wave Cold wave Wind storm Drought Specify hazard |                     |               |       |      |                                        |               |       |  |  |  |
| Scenarios                                                                                    |                     |               |       |      |                                        |               |       |  |  |  |
| Most proba                                                                                   | able scenario chara | acteristics 👔 |       | Most | Most severe scenario characteristics 👔 |               |       |  |  |  |
| Num                                                                                          | Hazard              | Variable      | Value | Num  | Hazard                                 | Variable      | Value |  |  |  |
| 1                                                                                            | Flooding            | Temperature   |       | 1    | Flooding                               | Temperature   |       |  |  |  |
|                                                                                              |                     | Rainfall      |       |      |                                        | Rainfall      |       |  |  |  |
|                                                                                              |                     | Snowfall      |       |      |                                        | Snowfall      |       |  |  |  |
|                                                                                              |                     | Wind          |       |      |                                        | Wind          |       |  |  |  |
|                                                                                              |                     | Sea level     |       |      |                                        | Sea level     |       |  |  |  |
|                                                                                              |                     | (other)       |       |      |                                        | (other)       |       |  |  |  |
| 3                                                                                            | Heat wave           | Temperature   |       | 3    | Heat wave                              | e Temperature |       |  |  |  |
|                                                                                              |                     | Rainfall      |       |      |                                        | Rainfall      |       |  |  |  |
|                                                                                              |                     | Snowfall      |       |      |                                        | Snowfall      |       |  |  |  |
|                                                                                              |                     | Wind          |       |      |                                        | Wind          |       |  |  |  |
|                                                                                              |                     | Sea level     |       |      |                                        | Sea level     |       |  |  |  |
|                                                                                              |                     | (other)       |       |      |                                        | (other)       |       |  |  |  |

In the last box (Assessment scope), the user has to select the numbers correspondent to the selected hazards (Hazards section).

| As | sessment s | cope              |                 |            |   |   |   |           |               |                 |     |   |   |   |
|----|------------|-------------------|-----------------|------------|---|---|---|-----------|---------------|-----------------|-----|---|---|---|
|    | Area under | r assessmen       | t               |            |   |   |   |           |               |                 |     |   |   |   |
|    | Urban a    | litan area<br>rea |                 |            |   |   |   |           |               |                 |     |   |   |   |
|    | □ Other (  | Specify           |                 | )          |   |   |   |           |               |                 |     |   |   |   |
|    | Climate ha | zards             |                 |            |   |   |   |           |               |                 |     |   |   |   |
|    | Most proba | ble scenario      | characteristics | <b>(i)</b> |   |   |   | Most prob | able scenario | characteristics | (i) |   |   |   |
|    | 1          | 2                 | 3               | 4          | 5 | 6 | 7 | □ 1       | 2             | 3               | 4   | 5 | 6 | 7 |

In **Service profile**, first the user has to select the service(s) to be assessed. For this, relevant information to both service and service infrastructure is presented.

For most of the metrics, there are four fields to be completed by the utilities in charge. If the service is managed by a single utility, only the Utility 1 field should be used.

| ervices                 |                                                                                                    |                                                                                                    |                                                                                                    |                                                                                                    |                                                                                                    |                                                                                                    |                                                                                                    |                                                                                                    |                                                                                                    |                                                                                                    |
|-------------------------|----------------------------------------------------------------------------------------------------|----------------------------------------------------------------------------------------------------|----------------------------------------------------------------------------------------------------|----------------------------------------------------------------------------------------------------|----------------------------------------------------------------------------------------------------|----------------------------------------------------------------------------------------------------|----------------------------------------------------------------------------------------------------|----------------------------------------------------------------------------------------------------|----------------------------------------------------------------------------------------------------|----------------------------------------------------------------------------------------------------|
| Wastewater              | Stormwater                                                                                                    | Waste                                                                                                    | Energy                                                                                                    | Mobility                                                                                                    |                                                                                                    |                                                                                                    |                                                                                                    |                                                                                                    |                                                                                                    |                                                                                                    |
| ontext characterization |                                                                                                    |                                                                                                    |                                                                                                    |                                                                                                    |                                                                                                    |                                                                                                    |                                                                                                    |                                                                                                    |                                                                                                    |                                                                                                    |
| umber of utilities      | Oetween utilities                                                                                                    | 5(1)                                                                                                    |                                                                                                    |                                                                                                    |                                                                                                    |                                                                                                    |                                                                                                    |                                                                                                    |                                                                                                    |                                                                                                    |
| ] They serve diffe      | rent populations                                                                                                    | s/areas                                                                                                    |                                                                                                    |                                                                                                    |                                                                                                    |                                                                                                    |                                                                                                    |                                                                                                    |                                                                                                    |                                                                                                    |
| ] They provide co       | mplementary se                                                                                                    | ervices for t                                                                                                    | he same p                                                                                                    | opulation/area                                                                                                    |                                                                                                    |                                                                                                    |                                                                                                    |                                                                                                    |                                                                                                    |                                                                                                    |
| ] They provide the      | e service to anot                                                                                                    | her utility u                                                                                                    | nder a prot                                                                                                    | ocol/contract.                                                                                                    |                                                                                                    |                                                                                                    |                                                                                                    |                                                                                                    |                                                                                                    |                                                                                                    |
| ] They are in con       | currence in the s                                                                                                    | same area                                                                                                    |                                                                                                    |                                                                                                    |                                                                                                    |                                                                                                    |                                                                                                    |                                                                                                    |                                                                                                    |                                                                                                    |
| entification of th      | e utility(i)                                                                                                    |                                                                                                    |                                                                                                    | XXX City Council                                                                                                    | Utility                                                                                                    | 2                                                                                                    | Utility :                                                                                                    | 3                                                                                                    |                                                                                                    | Itility 4                                                                                                    |
| ontracts duration       | 11                                                                                                    |                                                                                                    |                                                                                                    | Utility 1                                                                                                    | Utility                                                                                                    | 2                                                                                                    | Utility :                                                                                                    | 3                                                                                                    |                                                                                                    | Itility 4                                                                                                    |
| eveloped activitie      | es(i)                                                                                                    |                                                                                                    |                                                                                                    | Utility 1                                                                                                    | Utility                                                                                                    | 2                                                                                                    | Utility :                                                                                                    | 3                                                                                                    |                                                                                                    | Itility 4                                                                                                    |
| escription of           | the area cov                                                                                                    | ered by                                                                                                    | services                                                                                                    |                                                                                                    |                                                                                                    |                                                                                                    |                                                                                                    |                                                                                                    |                                                                                                    |                                                                                                    |
| entification of th      | e areas served                                                                                                    | by the ser                                                                                                    | vice                                                                                                    | Utility 1                                                                                                    | Utility                                                                                                    | 2                                                                                                    | Utility :                                                                                                    | 3                                                                                                    |                                                                                                    | Itility 4                                                                                                    |
| rea (km²)               |                                                                                                    |                                                                                                    |                                                                                                    | Utility 1                                                                                                    | Utility                                                                                                    | 2                                                                                                    | Utility :                                                                                                    | 3                                                                                                    |                                                                                                    | Itility 4                                                                                                    |
| habitants(j)            |                                                                                                    |                                                                                                    |                                                                                                    | Utility 1                                                                                                    | Utility                                                                                                    | 2                                                                                                    | Utility :                                                                                                    | 3                                                                                                    |                                                                                                    | Itility 4                                                                                                    |
| ther relevant info      | ormation                                                                                                    |                                                                                                    |                                                                                                    | Utility 1                                                                                                    | Utility                                                                                                    | 2                                                                                                    | Utility :                                                                                                    | 3                                                                                                    | U                                                                                                    | Itility 4                                                                                                    |
|                         | Wastewater<br>Wastewater<br>dt characterize<br>umber of utilities<br>ervice relations I<br>] They serve diffe<br>] They provide the<br>] They provide the<br>] They provide the<br>] They provide the<br>] They are in com-<br>entification of th<br>ontracts duration<br>eveloped activitie<br>vescription of<br>entification of th<br>rea (km²)<br>habitants①<br>ther relevant info | BS       Wastewater     Stormwater       At characterization       umber of utilities()       ervice relations between utilitie:       1 They serve different populations       1 They provide the service to anot       1 They provide the service to anot       1 They are in concurrence in the service to anot       1 They are in concurrence in the service to anot       2 They are in concurrence in the service to anot       2 entification of the utility()       contracts duration()       eveloped activities()       vescription of the area cove       entification of the areas served       rea (km²)       habitants()       ther relevant information | Wastewater       Stormwater       Wastewater         Wastewater       Stormwater       Wastewater         dt characterization       Integration       Integration         umber of utilities()       Integration       Integration         arrive relations between utilities()       Integration       Integration         They provide complementary services for the tree provide the service to another utility uillity on tracts duration()       Integration of the utility()         Integration of the utility()       Integration of the area covered by the service (km²)         habitants()       ther relevant information | Wastewater       Stormwater       Waste       Energy         Mastewater       Stormwater       Waste       Energy         At characterization       Integration       Integration       Integration         Immber of utilities()       Integration       Integration       Integration         Integration       Integration       Integration       Integration         Integration       Integration       Integration       Integration         Integration       Integration       Integration       Integration         Integration       Integration       Integration       Integration         Integration       Integration       Integration       Integration         Integration       Integration       Integration       Integration         Integration       Integration       Integration       Integration         Integration       Integration       Integration       Integration         Integration       Integration       Integration       Integration         Integration       Integration       Integration       Integration         Integration       Integration       Integration       Integration         Integration       Integration       Integratin       Integration | Wastewater       Stormwater       Waste       Energy       Mobility         dt characterization       dt characterization       dt characterization         umber of utilities() | Wastewater       Stormwater       Waste       Energy       Mobility         dt characterization       dt characterization         umber of utilities() | Wastewater       Stormwater       Waste       Energy       Mobility         At characterization       At characterization         umber of utilities()       Image: Complementary services for the same population/area         or they provide complementary services for the same population/area         of they provide the service to another utility under a protocol/contract.         ontracts duration()       VUIIIty 1         outlity 1       Utility 2         eveloped activities()       Utility 1         rea (km <sup>2</sup> )       Utility 1         habitants()       Utility 1         Utility 1       Utility 2 | BS         Wastewater       Stormwater       Waste       Energy       Mobility         At characterization       Mobility         umber of utilities() | Wastewater       Stormwater       Waste       Energy       Mobility         dt characterization       under of utilities()         under of utilities() | Wastewater       Stormwater       Waste       Energy       Mobility         At characterization       under of utilities()         under of utilities()       anthold in the service relations between utilities()         ) They serve different populations/areas         ) They serve different populations/areas         ) They provide the service to another utility under a protocol/contract.         ) They provide the service to another utility under a protocol/contract.         ) They are in concurrence in the same area         entification of the utility()       xxx City Council       Utility 2       Utility 3       U         ontracts duration()       Utility 1       Utility 2       Utility 3       U         eveloped activities()       Utility 1       Utility 2       Utility 3       U         eveloped activities()       Utility 1       Utility 2       Utility 3       U         eveloped activities()       Utility 1       Utility 2       Utility 3       U         eveloped activities()       Utility 1       Utility 2       Utility 3       U         tree (km²)       Utility 1       Utility 2       Utility 3       U         habitants()       Utility 1       Utility 2       Utility 3       U |

### 4.2 Dimension tabs

In the tab inside each selected dimension, a box with a dropdown menu is available (Objective and criteria box). This is where the user may select the criterion within the objective to be assessed. Once the criterion is selected, the corresponding objective will appear above.

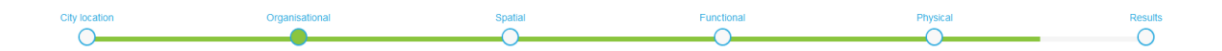

| Obje          | ctive Collective Engagement And Awareness                                                                                                    |       |                                                                                         |                                       |  |  |  |  |  |
|---------------|----------------------------------------------------------------------------------------------------|-------|-----------------------------------------------------------------------------------------|---------------------------------------|--|--|--|--|--|
| Obje<br>and ( | ojective<br>d Criteria Citizens and communities engagement                                                                                                    |       |                                                                                         |                                       |  |  |  |  |  |
|               | Importance (Comprehensive                                                                                                    |       |                                                                                         |                                       |  |  |  |  |  |
| Ref           | PI / Question                                                                                                    | +info | City Answer                                                                             | Specify why                           |  |  |  |  |  |
| 1             | PI: Community or "grassroots" organizations, networks and training                                                                                                    | i     | There is involvement in diverse grassroots organizations, either in sc                  | v                                     |  |  |  |  |  |
|               | Question:Are grassroots or community organizations participating in pre-<br>event planning and post-event response for each neighbourhood in the city?                                                                                                    | E     | Comments                                                                                |                                       |  |  |  |  |  |
| 2             | 2 PI: Civil society links                                                                                                    |       | Yes                                                                                     | ······ v                              |  |  |  |  |  |
|               | Question:Are civil society organisations engaged (city DRR stakeholders<br>have in place agreements with various NGOs, with NGO role defined in<br>providing support in response, relief and meeting resource demands, high<br>volunteer capacity as required, regular planning and coordination<br>meetings)? | E     | Comments                                                                                |                                       |  |  |  |  |  |
| 3             | PI: Engagement of vulnerable groups of the population                                                                                                    | i     | One or more major gaps in coverage or effective engagement.                             | · · · · · ·                           |  |  |  |  |  |
|               | Question:Theres is evidence of disaster resilience planning with or for the<br>relevant groups of vulnerable population, and there is a confirmation from<br>those groups of effective engagement.                                                                                                    | E     | Comments<br>cultural issues act as engagement barriers, for romani population. Also lar | nguage barriers are detected          |  |  |  |  |  |
| 4             | PI: Citizen engagement techniques                                                                                                    | i     | Multiple media channels. No inbound data collection from mobiles. 1                     | · · · · · · · · · · · · · · · · · · · |  |  |  |  |  |
|               | Question:How effective is the city at citizen engagement and communications in relation to DRR?                                                                                                    | С     | Comments                                                                                |                                       |  |  |  |  |  |

The table that is displayed (see above picture) shows the metrics included in the selected criterion. A table with all the metrics within the dimension is available when selecting **ALL** in dropdown menu in the Objective and criteria box.

When this option is selected (ALL), a Search box is available to find a specific metric through some keywords.

Each metric has a reference number (left column), a given name (performance indicator, PI) and question, additional information (+info) and boxes for the city answer, additional comments or specifications in case the metric does not apply.

The user can filter the metrics by **importance**, to assess a specific set of metrics. Metrics importance can be:

- Essential: Integrates any city assessment, applicable to any city.
- **Complementary**: Integrates evaluation of specific or detailed city aspects.
- **Comprehensive**: To a comprehensive assessment of the city, may not be applicable to all cities

As metrics importance reflects an in deeper assessment path, a sequential inclusion of metrics is done when using the importance filter (box with a drop down menu):

- When selecting the **Essential (E)** filter, the user sees only the metrics with a **performance indicator (PI)** classified as E.
- When selecting the **Complementary (C)** filter, the user sees the metrics with a **PI** classified as E and C.
- When selecting the **Comprehensive (CH)** filter the user sees all metrics.

The user can find the information above selecting (i)

Each metric has also an (i) for the metric explanation (in the +info column).

There are three types of metrics to answer:

- Metrics with only one answer option to pick ("select option")
- Metrics with multiple options to pick ("select all applicable")
- Metrics to answer with an estimated figure (open field)

All metrics have the option "Not applicable in the city, explain why in comments." and a box to insert additional comments is provided.

In case no option is selected, a dropdown menu (the Specify why box) is available to specify the reason why the metric is not answered.

This framework has some metrics that precede other i.e. condition the existence of others. The conditioning relation between metrics is available in the annex of this manual.

When answering any of the metrics that condition others, verify whether the answer that you provide conditions the possibility of the dependent metrics to be answered. In such case, ensure the respective dependent metrics are answered as Not Applicable. See example below.

In this case, if the answer for metric 33 is yes, the dependent metric (34) must be answered.

| 33 | PI: Early warning                                                                                                    | i | Yes                   |
|----|----------------------------------------------------------------------------------------------------|---|-----------------------|
|    | Question:Existence of Early Warning System for monitoring, forecasting<br>and doing predictions on hazards (including climate change-related events) | E | Comments              |
| 34 | PI: Reach of warning                                                                                                    | i | less than 75% reached |
|    | Question:Percentage of population reachable by early warning systems                                                                                 | С | Comments              |

If the answer is no, the dependent metric will be considered as Not Applicable (this option must be selected).

| 33 | PI: Early warning                                                                                                    | i | (No )                                                |
|----|----------------------------------------------------------------------------------------------------|---|------------------------------------------------------|
|    | Question:Existence of Early Warning System for monitoring, forecasting<br>and doing predictions on hazards (including climate change-related events) | E | Comments                                             |
| 34 | PI: Reach of warning                                                                                                    | i | Not applicable in the city, explain why in comments. |
|    | Question:Percentage of population reachable by early warning systems                                                                                 | С | Comments                                             |

**Specifically, in Functional and Physical dimensions**, firstly the service(s) to assess must be chosen.

Before moving to other dimension or to the results tab, it is recommended to save your data by clicking in SAVE button, at the top right corner (SAVE)

# Results

Depending on the answers to the metrics, each metric /criteria/objective/dimension is classified with a **development level**: Advanced, Progressing or Incipient.

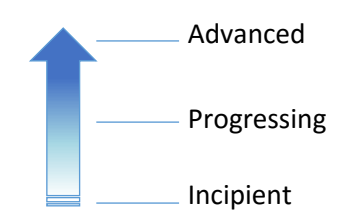

- Advanced metrics are those with higher development level, identified in graphs with a darker color.
- **Progressing** metrics have an <u>intermediate development level</u> and are identified in graphs with a color between the darker and the lighter.
- Incipient metrics have a lower development level and are identified in graphs with a lighter color.

The first section presents the **overall** results, gathering all dimensions' results. The user can see the overall city results in two charts (as % of all metrics of the assessment):

- Metrics in advanced, progressing or incipient level considering all resilience dimensions in the city, and also the unanswered and not applicable metrics (donut graph)
- Metrics in each development level by dimension (bar graph)

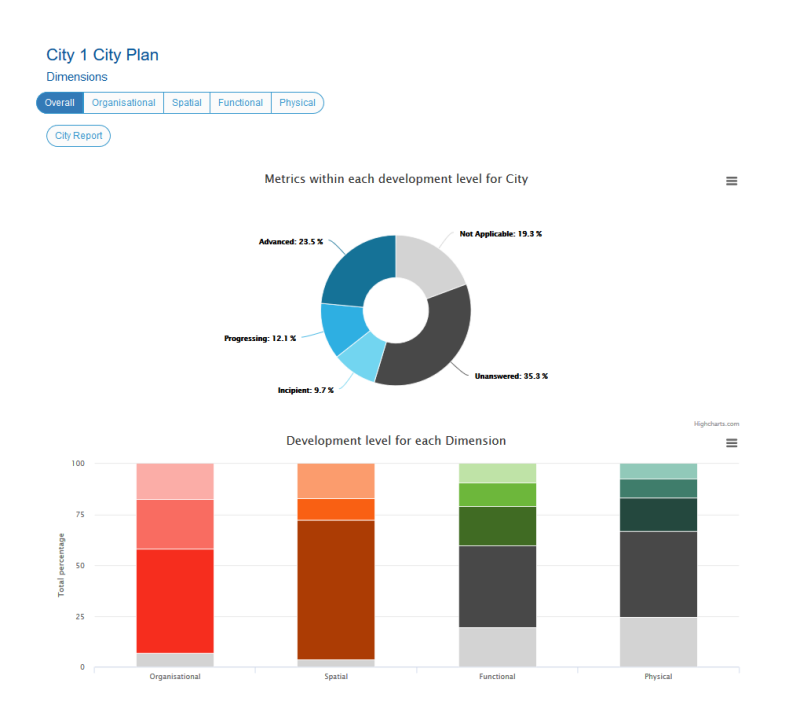

In **City Report**, the user can get a summary of city results (overall city results and overall results by dimension). The pdf file is available to download.

### City 1 2018 overall resilience

Download Report

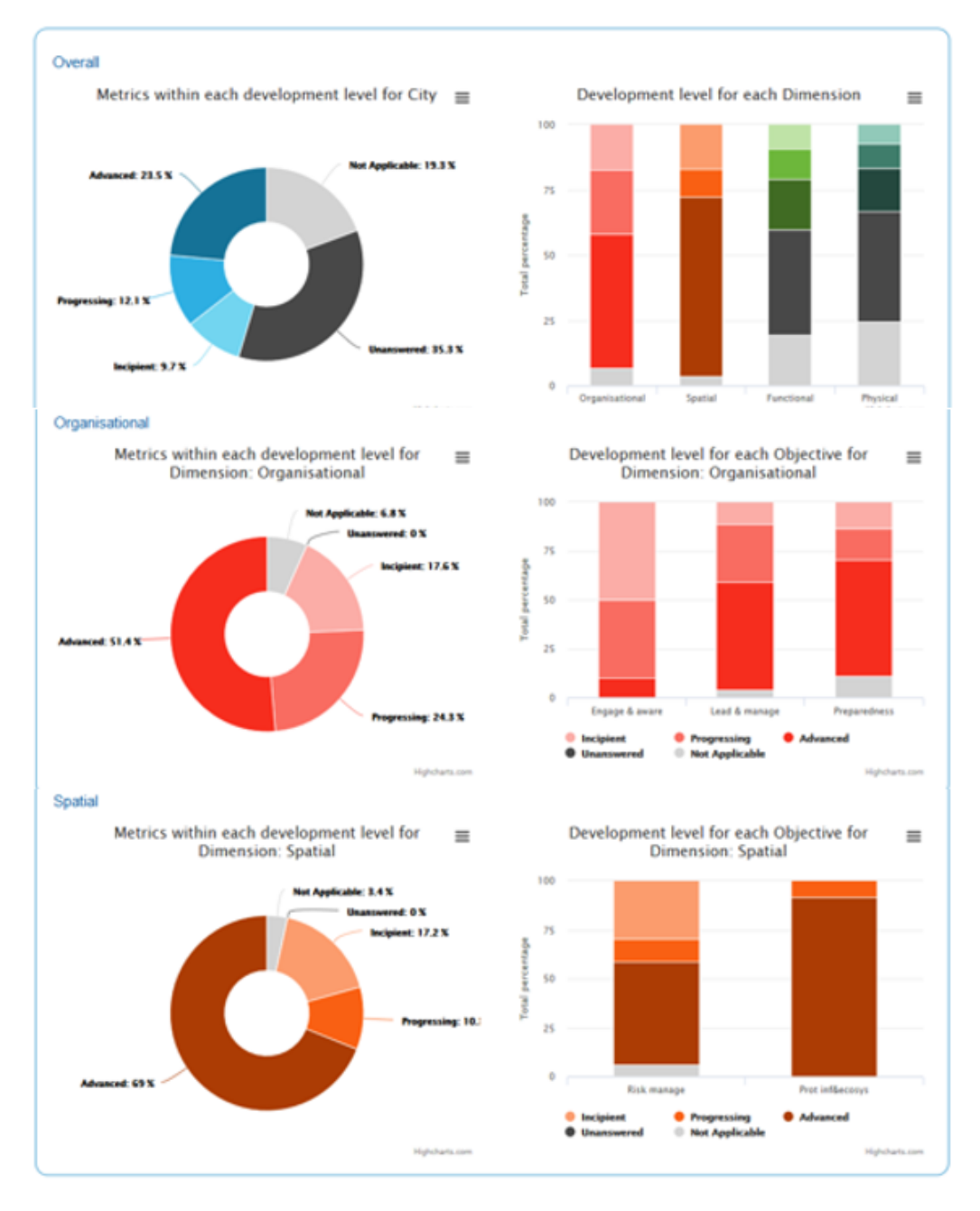

The user can choose to see more detailed results entering each dimension and using the available filters.

By selecting one dimension it is possible to see the results by service (if previously chosen for assessment), objective, criteria, importance and level.

- The assessment level can be
  - Strategic: metrics associated with higher level of decision making in the city and long term view decisions;
  - Tactical: metrics associated with intermediate decision making and implementation levels in the city and medium term view decisions.

Either in overall or within one dimension, it is possible to compare the current study results with another study (e.g. the same city in a previous year) using the option "**Compare with**".

In each dimension, the user may ask for the correspondent metrics table. This table will present all metrics within the dimension, the correspondent city answers and the associated development level. This metrics table is available to download (.xls file). The user can export any chart or table selecting = .

- Graph types are the same when selecting results within each dimension:
  - Organisational: overall dimension (donut) and results by objectives (bar graph)
  - Spatial: overall dimension (donut) and results by objectives (bar graph)
  - Functional: overall dimension (donut) and results by services (bar graph)
  - Physical: overall dimension (donut) and results by services (bar graph)

The user can cascade down, into more detail. For instance, when selecting results by objective, the graphs display the results for the overall objective (donut) and by criteria (bar graph). When the user is in the most detailed display of the results, i.e., selecting results by criteria, the graphs shows the overall criteria with a new graph type (spider graph for every metric within the criteria).

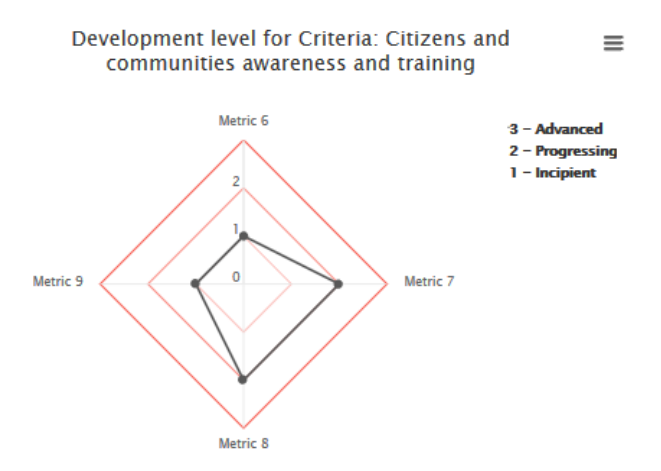

Specifically in this graph, when the user moves the mouse around, the metric's development level is presented in a box along with the metric's performance indicator (PI).

As in the other graphs, the spider graph also has an associated table with detailed information about the metrics within the selected criteria.

# Final notes

To keep the changes made by the user, it is recommended to <u>SAVE</u> before leaving to "studies" or to select the "Results" tab in the Navigation Bar, otherwise everything changed by the user will not be recorded:

- Data will be temporarily kept when the user edits the answers and skips between dimension tabs without saving;
- The user should <u>Save</u> when skipping between objectives or dimension tabs, if the user really wants to save permanently those changes.

The user should be aware that skipping to the "Results" tab will save automatically all the changes made. If the user wants to exit the study and discard the changes:

- The user should not move to "Results" neither use the Save button;
- The user should move directly to Studies.

Either in the dimensions or in results tabs, the **<u>back</u>** button will always redirect the user to City Location.

#### Metrics dependencies

#### Organisational

| Metrics                                | Dependencies                                                                                                    |
|----------------------------------------|----------------------------------------------------------------------------------------------------|
| 046 ((62/2)(4 ( + 4))                  | 017                                                                                                    |
| 016 (If 3/2/1 selected)                | 018                                                                                                    |
|                                        | 025                                                                                                    |
|                                        | 026                                                                                                    |
| O24 (If 3 or 2 selected)               | 027                                                                                                    |
|                                        | 028                                                                                                    |
|                                        | 029                                                                                                    |
| O38 (if yes)                           | 039                                                                                                    |
| O30 (if 3/2/1 selected)                | 036, 040, 046, 048                                                                                                    |
| O44 (if yes)                           | 045                                                                                                    |
| 051 (ifuer)                            | 052                                                                                                    |
| USI (IFyes)                            | 053                                                                                                    |
| O58 (if 3/2/1 selected)                | 059, 060                                                                                                    |
| O63 (if yes)                           | 064                                                                                                    |
| O54 organisational (if 3/2/1 selected) | SG6, S07, S08, S09, S16, S17, S27, S28; FMob12<br>FMob13, FMob14, FMob15, FMob16, FMob17,<br>FMob35, FMob36, FMob38, FMob39,FMob40,<br>FMob41, FMob42 |

#### Functional - Water

#### Functional - Wastewater

| wiethes                    | Dependencies                                                                                                    |
|----------------------------|----------------------------------------------------------------------------------------------------|
| EW/tc01 (if yoc/partially) | FWts02                                                                                                    |
| PWISOI (II yes/partially)  | FWts03                                                                                                    |
| FWts06 (if yes)            | FWts07                                                                                                    |
| FWts56 (if 3/2/1 selected) | FWts57                                                                                                    |
| FWts48 (if 3/2/1 selected) | FWts14, FWts15, FWts16, FWts17, FWts18,<br>FWts19, FWts20, FWts21, FWts22, FWts23,<br>FWts41, FWts42, FWts49, FWts58 to FWts67;<br>PWts20, PWts36, PWts37, PWts38, PWts41,<br>PWts42, FWts43, PWts44, PWts45, PWts46,<br>PWts47, PWts48, PWts49 |

#### Functional - Stormwater

| Metrics                     | Dependencies                                                                                                    |
|-----------------------------|----------------------------------------------------------------------------------------------------|
| FSut01 (if use / partially) | FSwt02                                                                                                    |
| PSWLOI (II yes/partially)   | FSwt03                                                                                                    |
| FSwt06 (if yes)             | FSwt07                                                                                                    |
| FSwt46 (if 3/2/1 selected)  | FSwt47                                                                                                    |
| FSwt38 (if 3/2/1 selected)  | FSwt14, FSwt15, FSwt16, FSwt17, FSwt18,<br>FSwt31, FSwt32, FSwt39, FSwt48, FSwt49,<br>FSwt50, FSwt51, FSwt52; PSwt20, PSwt35,<br>PSwt36, PSwt37, PSwt40, PSwt41, PSwt42,<br>PSwt43, PSwt44, PSwt45, PSwt46, PSwt47,<br>PSwt48 |

#### Functional - Energy

#### Dependencies Metrics FEne02 FEne01 (if yes/partially) FEne06 (if yes) FEne07 FEne46 (if 3/2/1 selected) FEne47 FEne14, FEne15, FEne16, FEne17, FEne18, FEne31, FEne32, FEne39, FEne48, FEne49, FEne50, FEne51, FEne52; PEne16, PEne30, PEne31, PEne32, PEne35, PEne36, PEne37, PEne38, PEne39, PEne40, PEne41 FEne38 (if 3/2/1 selected)

#### Physical - Water

| Metrics                   | Dependencies   |
|---------------------------|----------------|
|                           | PWts02         |
| PWts01 (if yes/partially) | PWts03         |
|                           | PWts04         |
| PWts01 (if yes/partially) | PWts36, PWts47 |

#### Physical - Stormwater

| Metrics                   | Dependencies   |  |  |
|---------------------------|----------------|--|--|
|                           | PSwt02         |  |  |
| PSwt01 (if yes/partially) | PSwt03         |  |  |
|                           | PSwt04         |  |  |
| PSwt01 (if yes/partially) | PSwt35, PSwt46 |  |  |

#### Physical - Energy

| Metrics                   | Dependencies   |
|---------------------------|----------------|
|                           | PEne02         |
| PEne01 (if yes/partially) | PEne03         |
|                           | PEne04         |
| PEne01 (if yes/partially) | PEne30, PEne39 |

| ivietrics                   | Dependencies                                                                                                    |
|-----------------------------|----------------------------------------------------------------------------------------------------|
| EM/w#01 (if use (portially) | FWwt02                                                                                                    |
| rww.toi (ii yes/partialiy)  | FWwt03                                                                                                    |
| FWwt06 (if yes)             | FWwt07                                                                                                    |
| FWwt53 (if 3/2/1 selected)  | FWwt54                                                                                                    |
| FWwt45 (if 3/2/1 selected)  | FWwt14, FWwt15, FWwt16, FWwt17, FWwt1<br>FWwt19, FWwt20, FWwt21, FWwt38, FWwt3<br>FWwt46, FWwt55, FWwt56, FWwt57, FWwt5<br>FWwt59, FWwt60, FWwt61, FWwt62, FWwt6<br>PWwt20, PWwt35, PWwt36, PWwt33,<br>PWwt40, PWwt41, PWwt42, PWwt43,<br>PWwt44, PWwt45, PWwt46, PWwt47,<br>PWwt48 |

#### Functional - Waste

| Metrics                    | Dependencies                                                                                                    |
|----------------------------|----------------------------------------------------------------------------------------------------|
| FCI. 04 (15                | FSIw02                                                                                                    |
| FSIW01 (If yes/partially)  | FSIw03                                                                                                    |
| FSIw06 (if yes)            | FSIw07                                                                                                    |
| FSIw51 (if 3/2/1 selected) | FSIw52                                                                                                    |
| FSIw43 (if 3/2/1 selected) | FSIw14, FSIw15, FSIw16, FSIw17, FSIw18,<br>FSIw19,FSIw20, FSIw36, FSIw37, FSIw44,<br>FSIw53, FSIw54, FSIw55, FSIw56, FSIw57,<br>FSIw58, FSIw59, FSIw60; PSIw18, PSIw35,<br>PSIw36, PSIw37, PSIw40, PSIw41, PSIw42,<br>PSIw43, PSIw44, PSIw45, PSIw46, PSIw47,<br>PSIw48 |

#### Functional - Mobility

| Metrics              | Dependencies |
|----------------------|--------------|
|                      | FMob02       |
|                      | FMob03       |
| FMob01 (if existing) | FMob06       |
|                      | FMob07       |
|                      | FMob08       |

#### **Physical - Wastewater**

| Metrics                   | Dependencies   |  |  |
|---------------------------|----------------|--|--|
|                           | PWwt02         |  |  |
| PWwt01 (if yes/partially) | PWwt03         |  |  |
|                           | PWwt04         |  |  |
| PWwt01 (if yes/partially) | PWwt35, PWwt46 |  |  |

#### Physical - Waste

| Metrics                   | Dependencies   |  |
|---------------------------|----------------|--|
|                           | PSIw02         |  |
| PSIw01 (if yes/partially) | PSIw03         |  |
|                           | PSIw04         |  |
| PSIw01 (if yes/partially) | PSIw35, PSIw46 |  |

#### Physical - Mobility

| Metrics                   | Dependencies |
|---------------------------|--------------|
|                           | PMob02       |
| PMob01 (if yes/partially) | PMob03       |
| PMob01 (if yes/partially) | PMob24       |

#### Spatial

| S24 |
|-----|
|     |

| Organisational |         | Spatial |         |         |
|----------------|---------|---------|---------|---------|
| Old REF N      | IEW REF |         | Old REF | NEW REF |
| 1 C            | 01      |         | 100a    | S01     |
| 2 0            | 02      |         | 100b    | 502     |
| 2 0            | 02      |         | 101     | \$02    |
| 50             | 05      |         | 101     | 303     |
| 4 C            | 04      |         | 102     | S04     |
| 5 C            | 05      |         | 103     | S05     |
| 6 C            | 06      |         | 104     | S06     |
| 7 0            | 07      |         | 105     | S07     |
| 8.0            | 08      |         | 106     | \$08    |
| 80             | 08      |         | 100     | 308     |
| 90             | 109     |         | 107a    | 509     |
| 10 C           | 10      |         | 107b    | S10     |
| 12 C           | 11      |         | 107c    | S11     |
| 13 C           | 12      |         | 108     | S12     |
| 14 0           | 13      |         | 109     | \$13    |
| 14 0           | 14      |         | 110     | C14     |
| 15 0           | 14      |         | 110     | 514     |
| 16 C           | 15      |         | 111     | \$15    |
| 17a C          | 16      |         | 114     | S16     |
| 17b C          | 17      |         | 115     | S17     |
| 17c O          | 18      |         | 118     | \$18    |
| 19 0           | 10      |         | 110     | \$10    |
| 10 0           | 20      |         | 115     | 515     |
| 19 0           | 020     |         | 120     | 520     |
| 20 C           | 21      |         | 121     | S21     |
| 21 C           | 22      |         | 122     | S22     |
| 22 0           | 23      |         | 123     | S23     |
| 222 0          | 24      |         | 124     | \$24    |
| 250 0          | 27      |         | 124     | 527     |
| 230 0          | 2.5     |         | 125     | 323     |
| 23c C          | 26      |         | 126     | \$26    |
| 23d C          | 27      |         | 127     | S27     |
| 24 C           | 28      |         | 128     | S28     |
| 25.0           | 129     |         | 129     | \$29    |
| 25 0           | 20      |         | 125     | 525     |
| 20 0           | 150     |         |         |         |
| 27 C           | 31      |         |         |         |
| 28 C           | 32      |         |         |         |
| 29 C           | 33      |         |         |         |
| 30a 0          | 34      |         |         |         |
| 20h C          | -3-F    |         |         |         |
| 300 0          | 35      |         |         |         |
| 31 C           | 36      |         |         |         |
| 32 C           | 37      |         |         |         |
| 33 C           | 38      |         |         |         |
| 34 0           | 39      |         |         |         |
| 25.0           | 40      |         |         |         |
| 33 0           | 40      |         |         |         |
| 36 0           | 41      |         |         |         |
| 37 C           | 42      |         |         |         |
| 38 C           | 43      |         |         |         |
| 39a O          | 44      |         |         |         |
| 30h (          | 45      |         |         |         |
| 330 0          |         |         |         |         |
| 40 0           | 40      |         |         |         |
| 41 C           | 47      |         |         |         |
| 42 C           | 48      |         |         |         |
| 43a C          | 49      |         |         |         |
| 43h ()         | 50      |         |         |         |
|                | 51      |         |         |         |
| 440 0          | 51      |         |         |         |
| 44b C          | 52      |         |         |         |
| 44c C          | 53      |         |         |         |
| 45 C           | 54      |         |         |         |
| 97 C           | 55      |         |         |         |
| 98 0           | 56      |         |         |         |
| 00.0           | 57      |         |         |         |
| 99 0           | 57      |         |         |         |
| 49 C           | 58      |         |         |         |
| 50 C           | 59      |         |         |         |
| 51a C          | 60      |         |         |         |
| 51h (          | 61      |         |         |         |
| E2 0           | 62      |         |         |         |
| 52 0           |         |         |         |         |
| 53a C          | 201     |         |         |         |
| 53b C          | 64      |         |         |         |
| 54 C           | 65      |         |         |         |
| 55a C          | 66      |         |         |         |
| 55h 0          | 67      |         |         |         |
| 550 0          |         |         |         |         |
| 56a C          | 00      |         |         |         |
| 56b C          | 169     |         |         |         |
| 57 C           | 70      |         |         |         |
| 58 C           | 71      |         |         |         |
| 59 0           | 172     |         |         |         |
| 60.0           |         |         |         |         |
| 60 C           | 13      |         |         |         |
| 61 C           | 74      |         |         |         |
|                |         |         |         |         |

| Functional       | Functional        | Functional        | Functional       | Functional      | Functional      |
|------------------|-------------------|-------------------|------------------|-----------------|-----------------|
| WATER            | WASTEWATER        | STORMWATER        | WASTE            | ENERGY          | MOBILITY        |
| Old REF. NEW REF | Old REF NEW REF   | Old REF. NEW REF. | Old REF. NEW REF | Old REF NEW REF | Old REF NEW REF |
| 200 EW/tc01      | 400 514/14/01     | E00 E5wtt01       | 600 EShu01       | 700 EEno01      | 800 EMab01      |
| 300 FW(301       | 400 FWW101        | 500 F3W(01        | 000 F3IW01       | 700 FEIle01     | 800 FM0001      |
| 301 FWts02       | 401 FWWt02        | 501 FSWt02        | 601 FSIW02       | 701 FEne02      | 801 FMODU2      |
| 302 FWts03       | 402 FWwt03        | 502 FSwt03        | 602 FSIw03       | 702 FEne03      | 802 FMob03      |
| 303 FWts04       | 403 FWwt04        | 503 FSwt04        | 603 FSIw04       | 703 FEne04      | 803 FMob04      |
| 304 FWts05       | 404 FWwt05        | 504 FSwt05        | 604 FSIw05       | 704 FEne05      | 804 FMob05      |
| 305 FWts06       | 405 FWwt06        | 505 FSwt06        | 605 FSIw06       | 705 EEne06      | 805 FMob06      |
| 306 FW/ts07      | 406 EW/wt07       | 506 FSwt07        | 606 FSIW07       | 706 FEne07      | 806 EMob07      |
| 300 FWLS07       | 400 FWW107        | 500 F3wt07        | 000 F3IW07       | 700 FEIle07     | 800 FM0007      |
| 307 FWts08       | 407 FWWt08        | 507 FSWt08        | 607 FSIW08       | 707 FEne08      | 807 FIXIODU8    |
| 308 FWts09       | 408 FWwt09        | 508 FSwt09        | 608 FSIw09       | 708 FEne09      | 809 FMob09      |
| 309 FWts10       | 409 FWwt10        | 509 FSwt10        | 609 FSlw10       | 709 FEne10      | 810 FMob10      |
| 310 FWts11       | 410 FWwt11        | 510 FSwt11        | 610 FSlw11       | 710 FEne11      | 811 FMob11      |
| 311 FWts12       | 411 FWwt12        | 511 FSwt12        | 611 FSlw12       | 711 FEne12      | 812 FMob12      |
| 312 FWts13       | 412 FWwt13        | 512 FSwt13        | 612 FSIw13       | 712 FEne13      | 813 FMob13      |
| 313 FW/ts14      | 413 FW/wt14       | 513 FSwt14        | 613 FSIw14       | 713 FEne14      | 814 FMob14      |
| 214 514-15       | 414 514(++15      | 515 15wt14        | 613 T5IW14       | 715 1           | 010 514-515     |
| 514 FW(S15       | 414 FWW(15        | 515 F5W(15        | 014 F3IW15       | 713 FEIIE15     | 819 FIVIOD13    |
| 315 FWts16       | 415 FWwt16        | 517 FSwt16        | 615 FSIW16       | /1/ FEne16      | 820 FMob16      |
| 316 FWts17       | 416 FWwt17        | 519 FSwt17        | 617 FSlw17       | 719 FEne17      | 821 FMob17      |
| 317 FWts18       | 417 FWwt18        | 521 FSwt18        | 619 FSlw18       | 721 FEne18      | 822 FMob18      |
| 318 FWts19       | 419 FWwt19        | 523 FSwt19        | 621 FSlw19       | 723 FEne19      | 823 FMob19      |
| 319 FWts20       | 421 FWwt20        | 525 FSwt20        | 622 FSIw20       | 725 FEne20      | 824 FMob20      |
| 320 FWts21       | 422 FW/wt21       | 527 FSwt21        | 623 FSIw21       | 727 FFne21      | 825 FMoh21      |
| 221 EW/tc22      | 422 5 1 1 1 1 2 2 | 527 F5W(21        | 624 EShu22       | 720 EEno22      | 820 EMob22      |
| 321 FW(322       | 423 FWW(22        | 525 F3W(22        | 024 F3IW22       | 723 FLIEZZ      | 829 FIVIOD22    |
| 322 FWts23       | 424 FWWt23        | 531 FSWt23        | 625 FSIW23       | 731 FEne23      | 830 FIVIOD23    |
| 323 FWts24       | 425 FWwt24        | 533 FSwt24        | 627 FSIw24       | 733 FEne24      | 831 FMob24      |
| 324 FWts25       | 426 FWwt25        | 534 FSwt25        | 628 FSIw25       | 734 FEne25      | 832 FMob25      |
| 325 FWts26       | 427 FWwt26        | 535 FSwt26        | 629 FSIw26       | 735 FEne26      | 833 FMob26      |
| 326 FWts27       | 428 FWwt27        | 538 FSwt27        | 631 FSlw27       | 738 FEne27      | 834 FMob27      |
| 327 FWts28       | 429 FWwt28        | 539 FSwt28        | 632 FSIw28       | 739 FEne28      | 835 FMob28      |
| 328 FW/ts29      | 431 FW/wt29       | 540 FSwt29        | 633 FSIw29       | 740 FEne29      | 836 FMob29      |
| 220 FWts20       | 432 51400023      | E41 E5wt20        | 634 FShv20       | 740 FERe20      | 827 FMab20      |
| 329 FWIS50       | 432 FWW130        | 541 FSW(50        | 634 F3IW50       | 741 FEIle30     | 837 FIVIOD30    |
| 330 FWts31       | 433 FWWt31        | 542 FSWt31        | 635 FSIW31       | 742 FEne31      | 838 FM0031      |
| 331 FWts32       | 434 FWwt32        | 543 FSwt32        | 638 FSIw32       | 743 FEne32      | 839 FMob32      |
| 332 FWts33       | 435 FWwt33        | 544 FSwt33        | 639 FSlw33       | 744 FEne33      | 840 FMob33      |
| 333 FWts34       | 438 FWwt34        | 545 FSwt34        | 640 FSIw34       | 745 FEne34      | 841 FMob34      |
| 334 FWts35       | 439 FWwt35        | 546 FSwt35        | 641 FSlw35       | 746 FEne35      | 842 FMob35      |
| 335 FWts36       | 440 FWwt36        | 547 FSwt36        | 642 ESIw36       | 747 FEne36      | 843 FMob36      |
| 238 FW/tc27      | 441 EW/wr37       | 5/8 FSwt37        | 643 ESIW37       | 7/8 EEne37      | 848 EMob37      |
| 220 51//t=28     | 442 514(0+28      | 540 FSwt37        | 644 FShu39       | 740 [Enc37      | 850 FMab39      |
| 339 FW1538       | 442 FWW138        | 549 F3W138        | 044 F3IW38       | 749 FEIles8     | 859 FIVIOD38    |
| 340 FWts39       | 443 FWWt39        | 550 FSWt39        | 645 FSIW39       | 750 FEne39      | 860 FM0039      |
| 341 FWts40       | 444 FWwt40        | 551 FSwt40        | 646 FSIw40       | 751 FEne40      | 865 FMob40      |
| 342 FWts41       | 445 FWwt41        | 552 FSwt41        | 647 FSlw41       | 752 FEne41      | 866 FMob41      |
| 343 FWts42       | 446 FWwt42        | 553 FSwt42        | 648 FSIw42       | 753 FEne42      | 867 FMob42      |
| 344 FWts43       | 447 FWwt43        | 554 FSwt43        | 649 FSIw43       | 754 FEne43      |                 |
| 345 FW/ts44      | 448 FWwt44        | 555 FSwt44        | 650 FSIw44       | 755 FEne44      |                 |
| 346 FW/ts/15     | 449 EW/wt45       | 556 FSwt45        | 651 FSIW/15      | 756 FEne/15     |                 |
| 247 514-46       | 445 TWW(45        | 550 15wt45        | 651 T5IW45       | 750 1 Elle45    |                 |
| 547 FWL546       | 450 FWW146        | 557 F3W(40        | 052 F3IW40       | 737 FEIIe46     |                 |
| 348 FWts47       | 451 FWwt47        | 558 FSwt47        | 653 FSIw47       | /58 FEne47      |                 |
| 349 FWts48       | 452 FWwt48        | 559 FSwt48        | 654 FSIw48       | 759 FEne48      |                 |
| 350 FWts49       | 453 FWwt49        | 561 FSwt49        | 655 FSIw49       | 761 FEne49      |                 |
| 351 FWts50       | 454 FWwt50        | 563 FSwt50        | 656 FSIw50       | 763 FEne50      |                 |
| 352 FWts51       | 455 FWwt51        | 565 ESwt51        | 657 ESIw51       | 765 FEne51      |                 |
| 353 FW/ts52      | 456 FW/wt52       | 567 FSwt52        | 658 FSIw52       | 767 FEne52      |                 |
| 254 514/4552     | 450 1 1 1 1 2 2   | 507 15wt52        | 650 FSIW52       | 760 FEne52      |                 |
| 354 FWts53       | 457 FWWt53        | 569 FSW(53        | 659 FSIW53       | 769 FENE53      |                 |
| 355 FWts54       | 458 FWwt54        | 570 FSwt54        | 660 FSIw54       | 770 FEne54      |                 |
| 356 FWts55       | 459 FWwt55        |                   | 661 FSIw55       |                 |                 |
| 357 FWts56       | 460 FWwt56        |                   | 663 FSIw56       |                 |                 |
| 358 FWts57       | 461 FWwt57        |                   | 664 FSIw57       |                 |                 |
| 359 FWts58       | 462 FWwt58        |                   | 665 FSIw58       |                 |                 |
| 360 FWts59       | 463 FWwt59        |                   | 667 FSIw59       |                 |                 |
| 361 FW/tc60      | 464 EW/14/60      |                   | 668 ESIW60       |                 |                 |
| 262 EM4-61       |                   |                   | 660 FSIW00       |                 |                 |
| 502 FVV1501      | 405 FWW(01        |                   | C20 -21 -22      |                 |                 |
| 363 FWts62       | 467 FWwt62        |                   | 670 FSIw62       |                 |                 |
| 364 FWts63       | 468 FWwt63        |                   |                  |                 |                 |
| 365 FWts64       | 469 FWwt64        |                   |                  |                 |                 |
| 366 FWts65       | 470 FWwt65        |                   |                  |                 |                 |
| 367 FWts66       |                   |                   |                  |                 |                 |
| 368 FWts67       |                   |                   |                  |                 |                 |

369 FWts68 370 FWts69

| Physical        | Physical        | Physical        | Physical        | Physical        | Physical        |
|-----------------|-----------------|-----------------|-----------------|-----------------|-----------------|
| WATER           | WASTEWATER      | STORMWATER      | WASTE           | ENERGY          | MOBILITY        |
| Old REF NEW REF | Old REF NEW REF | Old REF NEW REF | Old REF NEW REF | Old REF NEW REF | Old REF NEW REF |
| 1300 PWts01     | 1400 PWwt01     | 1500 PSwt01     | 1600 PSlw01     | 1700 PEne01     | 1800 PMob01     |
| 1300b PWts02    | 1400b PWwt02    | 1500b PSwt02    | 1600b PSlw02    | 1700b PEne02    | 1800b PMob02    |
| 1300c PWts03    | 1400c PWwt03    | 1500c PSwt03    | 1600c PSIw03    | 1700c PEne03    | 1800c PMob03    |
| 1300d PWts04    | 1400d PWwt04    | 1500d PSwt04    | 1600d PSIw04    | 1700d PEne04    | 1801 PMob04     |
| 1301 PWts05     | 1401 PWwt05     | 1501 PSwt05     | 1601 PSIw05     | 1701 PEne05     | 1802 PMob05     |
| 1302 PWts06     | 1402 PWwt06     | 1502 PSwt06     | 1602 PSIw06     | 1702 PEne06     | 1803 PMob06     |
| 1303 PWts07     | 1403 PWwt07     | 1503 PSwt07     | 1603 PSIw07     | 1703 PEne07     | 1804 PMob07     |
| 1304 PWts08     | 1404 PWwt08     | 1504 PSwt08     | 1604 PSIw08     | 1704 PEne08     | 1804b PMob08    |
| 1304b PWts09    | 1404b PWwt09    | 1504b PSwt09    | 1604b PSIw09    | 1704b PEne09    | 1804c PMob09    |
| 1304c PWts10    | 1404c PWwt10    | 1504c PSwt10    | 1604c PSlw10    | 1704c PEne10    | 1804d PMob10    |
| 1304d PWts11    | 1404d PWwt11    | 1504d PSwt11    | 1604d PSIw11    | 1704d PEne11    | 1804e PMob11    |
| 1304e PWts12    | 1404e PWwt12    | 1504e PSwt12    | 1604e PSIw12    | 1705 PEne12     | 1804f PMob12    |
| 1304f PWts13    | 1404f PWwt13    | 1504f PSwt13    | 1604f PSIw13    | 1706 PEne13     | 1806 PMob13     |
| 1305 PWts14     | 1405 PWwt14     | 1505 PSwt14     | 1605 PSlw14     | 1707 PEne14     | 1807 PMob14     |
| 1306 PWts15     | 1406 PWwt15     | 1506 PSwt15     | 1606 PSIw15     | 1710 PEne15     | 1810 PMob15     |
| 1307 PWts16     | 1407 PWwt16     | 1507 PSwt16     | 1607 PSlw16     | 1711 PEne16     | 1811 PMob16     |
| 1308 PWts17     | 1408 PWwt17     | 1508 PSwt17     | 1610 PSlw17     | 1712 PEne17     | 1812 PMob17     |
| 1309 PWts18     | 1409 PWwt18     | 1509 PSwt18     | 1611 PSlw18     | 1714 PEne18     | 1814 PMob18     |
| 1310 PWts19     | 1410 PWwt19     | 1510 PSwt19     | 1612 PSIw19     | 1714c PEne19    | 1819 PMob19     |
| 1311 PWts20     | 1411 PWwt20     | 1511 PSwt20     | 1614 PSIw20     | 1715 PEne20     | 1820 PMob20     |
| 1312 PWts21     | 1412 PWwt21     | 1512 PSwt21     | 1614c PSIw21    | 1716 PEne21     | 1821 PMob21     |
| 1314 PWts22     | 1414 PWwt22     | 1514 PSwt22     | 1615 PSIw22     | 1716b PEne22    | 1823b PMob22    |
| 1314c PWts23    | 1414c PWwt23    | 1514c PSwt23    | 1616 PSIw23     | 1716c PEne23    | 1824 PMob23     |
| 1315 PWts24     | 1415 PWwt24     | 1515 PSwt24     | 1616b PSlw24    | 1720 PEne24     | 1825 PMob24     |
| 1316 PWts25     | 1416 PWwt25     | 1516 PSwt25     | 1616c PSIw25    | 1720b PEne25    | 1826 PMob25     |
| 1316b PWts26    | 1416b PWwt26    | 1516b PSwt26    | 1617 PSIw26     | 1720c PEne26    | 1827 PMob26     |
| 1316c PWts27    | 1416d PWwt27    | 1516c PSwt27    | 1619 PSlw27     | 1721 PEne27     | 1828 PMob27     |
| 1317 PWts28     | 1419 PWwt28     | 1517 PSwt28     | 1620 PSIw28     | 1723b PEne28    | 1828b PMob28    |
| 1319 PWts29     | 1420 PWwt29     | 1519 PSwt29     | 1620b PSIw29    | 1724 PEne29     | 1829 PMob29     |
| 1320 PWts30     | 1420b PWwt30    | 1520 PSwt30     | 1620c PSIw30    | 1725 PEne30     | 1829b PMob30    |
| 1320b PWts31    | 1420c PWwt31    | 1520b PSwt31    | 1621 PSIw31     | 1726 PEne31     | 1829e PMob31    |
| 1320c PWts32    | 1421 PWwt32     | 1521 PSwt32     | 1622 PSIw32     | 1727 PEne32     | 1829f PMob32    |
| 1321 PWts33     | 1423b PWwt33    | 1523b PSwt33    | 1623b PSIw33    | 1728 PEne33     | 1829g PMob33    |
| 1323b PWts34    | 1424 PWwt34     | 1524 PSwt34     | 1624 PSIw34     | 1728b PEne34    | 1829h PMob34    |
| 1324 PWts35     | 1425 PWwt35     | 1525 PSwt35     | 1625 PSIw35     | 1729 PEne35     | 1831 PMob35     |
| 1325 PWts36     | 1426 PWwt36     | 1526 PSwt36     | 1626 PSIw36     | 1729b PEne36    | 1832 PMob36     |
| 1326 PWts37     | 1427 PWwt37     | 1527 PSwt37     | 1627 PSIw37     | 1729c PEne37    |                 |
| 1327 PWts38     | 1428 PWwt38     | 1528 PSwt38     | 1628 PSIw38     | 1729d PEne38    |                 |
| 1328 PWts39     | 1428b PWwt39    | 1528b PSwt39    | 1628b PSIw39    | 1730 PEne39     |                 |
| 1328b PWts40    | 1429 PWwt40     | 1529 PSwt40     | 1629 PSIw40     | 1731 PEne40     |                 |
| 1329 PWts41     | 1429b PWwt41    | 1529b PSwt41    | 1629b PSlw41    | 1732 PEne41     |                 |
| 1329b PWts42    | 1429c PWwt42    | 1529c PSwt42    | 1629c PSIw42    |                 |                 |
| 1329c PWts43    | 1429d PWwt43    | 1529d PSwt43    | 1629d PSIw43    |                 |                 |
| 1329d PWts44    | 1429e PWwt44    | 1529e PSwt44    | 1629e PSlw44    |                 |                 |
| 1329e PWts45    | 1429f PWwt45    | 1529f PSwt45    | 1629f PSlw45    |                 |                 |
| 1329f PWts46    | 1430 PWwt46     | 1530 PSwt46     | 1630 PSlw46     |                 |                 |
| 1330 PWts47     | 1431 PWwt47     | 1531 PSwt47     | 1631 PSlw47     |                 |                 |
| 1331 PWts48     | 1432 PWwt48     | 1532 PSwt48     | 1632 PSlw48     |                 |                 |
| 1332 PWts49     |                 |                 |                 |                 |                 |